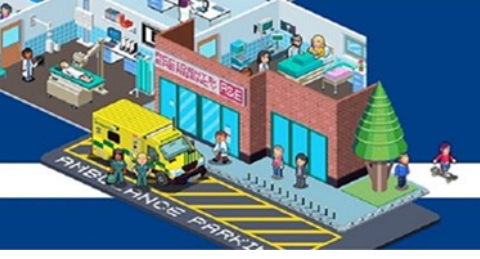

# **NHS Foundation Trust**

# Common Error Messages when accessing ESR

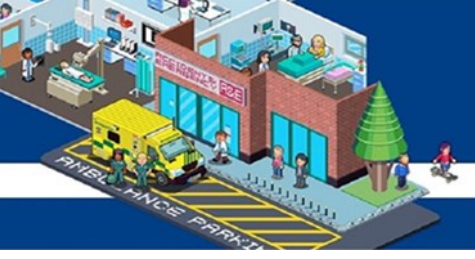

The below error message means the employee's smartcard is not associated (linked) to their Record.

The employee will need to provide The Workforce Information Team with their smartcard number (long number under the photo on the card)

The Workforce Information Team will then link the smartcard to the employee record

| NHS ESR Smartcard Login - Internet Explor              | er<br>iscauth?token=AQIC5wM2LY4SfcycD%2FU%2FXeRyIUf4A 🍳 🔒 🐓 👫 Bolton NHS Foundation Trust - E 🖙 NHS ESR Smartcard Login 🗙                 | -∎×<br>10 ★ ‡ |
|--------------------------------------------------------|----------------------------------------------------------------------------------------------------|---------------|
| Electronic Staff Record<br>NHS Electronic Staff Record | rd                                                                                                    |               |
|                                                        | Determining Account Details                                                                                                    |               |
|                                                        | Your Organisation does not yet have access to the ESR Portal. Please contact your local ESR system administrator for further information. |               |
|                                                        |                                                                                                    |               |

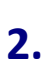

This error is because the employee is trying to access ESR via Google Chrome. ESR is not compatible with Chrome and MUST be accessed via Internet Explorer.

| Starting ESR Portal                                                                                                    |
|----------------------------------------------------------------------------------------------------|
| Smartcard Error                                                                                                    |
| There was a problem starting the smartcard login application. The error description and any associated details are<br>shown below.                   |
| If you have not been issued with a smartcard, close all browser windows and access the ESR login page to log in<br>using your username and password. |
| Error Description                                                                                                    |
| [CARD-004] Could not start applet.<br>The ESR logon applet could not be started. Smartcard login is not supported in the Chrome browser.             |
|                                                                                                    |
|                                                                                                    |
|                                                                                                    |
|                                                                                                    |
|                                                                                                    |
|                                                                                                    |
|                                                                                                    |

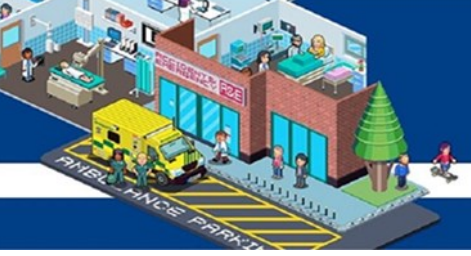

This is an IT issue with the Java programme and ESR

There is currently no other solution other than to tell the employee to log off and log back on their computer.

Then open ESR first making sure no other applications are open (e.g. emails , LE2)

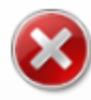

### We were unable to return you to esr.nhs.uk.

Internet Explorer has stopped trying to restore this website. It appears that the website continues to have a problem.

What you can do:

- Go to your home page
- Try to return to esr.nhs.uk
- More information

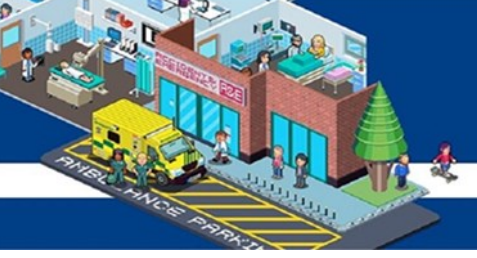

A long error message like the below suggests there is no role assigned to the employee's smartcard.

Email <u>RegistrationAuthority@boltonft.nhs.uk</u> and ask them to assign a role to the employee smartcard.

Once this has been done the employee should be able to log on with their smartcard.

| NHS Electronic S | Aaff Record<br>no Staff Record                                                                                                    | î |
|------------------|----------------------------------------------------------------------------------------------------|---|
|                  | Determining Account Details                                                                                                    |   |
|                  | Error                                                                                                    |   |
|                  | An internal error occured.                                                                                                    |   |
|                  | Please close any open FSB windows and to again. If the error persists, contact FSB Support                                                                                                    |   |
|                  | a none of the second second second second second second second second second second second second second second                                                                                                    |   |
|                  | Error Description                                                                                                    |   |
|                  | Unable to interpret the SAML response                                                                                                    |   |
|                  | uk gov nhs esr sso auth SpineAuthenticationException: Unable to interpret the SAML response<br>at uk gov nhs esr sso auth SpineAuthenticator process(SpineAuthenticator java 115)<br>at uk gov nhs esr sso login handler SpineAuthenticator java 116)<br>at uk gov nhs esr sso login handler SpineAuthenticator java 116)<br>at uk gov nhs esr sso login handler SpineAuthenticator java SpineAuthenticator java 244)<br>at uketlogic servitet jip JspBase service(JspBase java 34)<br>at weblogic servitet internal StubSecurityHelper/ServiceServiceCountyHelper java 227)<br>at weblogic servitet internal StubSecurityHelper invokeServiet(StubSecurityHelper java 227)<br>at weblogic servitet internal StubSecurityHelper invokeServiet(StubSecurityHelper java 227)<br>at weblogic servitet internal TailFiter (oFilter(TailFitter Java 26)<br>at weblogic servitet internal TailFiter (oFilter(TailFitter Java 26)<br>at weblogic servitet internal TitlerChaarimpt doFilter(FilterChanimpt java 60)<br>at oracle apps.thd security WLFitter doFilter(FilterChanimpt java 60)<br>at oracle apps.thd security OFILter TailFitter Grantmet Java 60)<br>at oracle apps.thd security OFILter TailFitter Grantmet Java 60 |   |
|                  | at webiogic servitet internal FilterChainimpi doi/iter(FilterChainimpi Java 60)<br>at oracle apps Jf base session ReleaseResFilter doFilter(Unknown Source)<br>at webiogic servitet internal FilterChainimpi doi/iter(FilterChainimpi Java 60)<br>at oracle apps Ind security AppsServitefilter doi/itter(AppsServitefilter Java 501)<br>at webiogic servitet internal FilterChainimpi doi/iter(FilterChainimpi Java 60)<br>at oracle security jps ee http:/jpsAbsFilter31.run(JpsAbsFilter Java 136)<br>at oracle security jps.util.jpsSubject.doAsPrivleged(JpsSberviteFilter Java 456)<br>at oracle security jps.util.jpsSubject.doAsPrivleged(JpsSbervite)Jpava 456)<br>at oracle security jps.ee.http:/jpsAbsFilter.nu/JasAMode(JpsPlatformUtil Java 454)<br>at oracle security jps.ee.http.jpsAbsFilter.doFilter(JpsAbsFilter Java 211)<br>at oracle security jps.ee.http.jpsAbsFilter.doFilter(JpsFilter Java 211)<br>at oracle security jps.ee.http.jpsAbsFilter.doFilter(JpsFilter Java 71)                                                                                                    |   |

This error is an IT issue usually associated with employee's who are using a Trust laptop.

Establish whether the employee is on a Trust laptop and then email IT with a copy of the error asking them to advise

#### **NHS Electronic Staff Record** NHS Electronic Staff Record

#### Starting ESR Portal

#### Smartcard Error

There was a problem starting the smartcard login application. The error description and any associated details are shown below.

If you have not been issued with a smartcard, close all browser windows and access the ESR login page to log in using your username and password.

#### Error Description

[CARD-004] Could not start applet. The ESR logon applet could not be started. Make sure your browser has a Sun JRE plug-in version 1.4 or higher, close all windows and start again.

This error suggests that the user is inputting incorrect information when logging in with their username and password. Ensure you have the correct username or if resetting your password ensure you input the correct information (email address, DOB, ESR username)

\*\*Your ESR username is different to your computer log on, to find out your ESR username please see guide '04. ESR username & password and remote access'

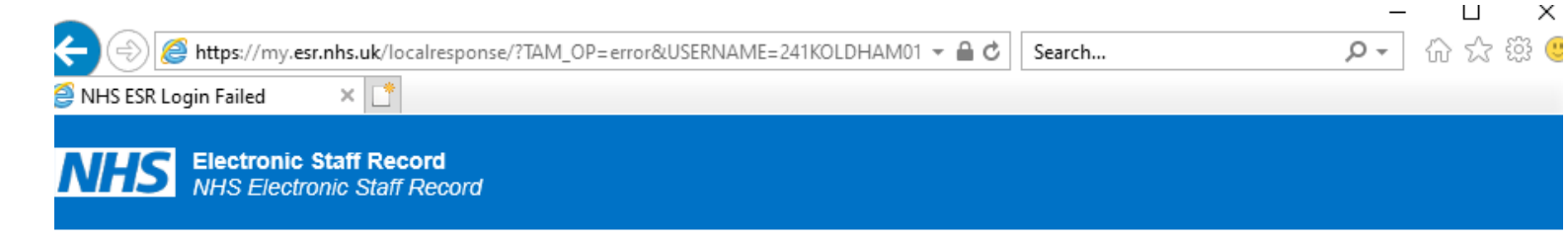

## NHS Electronic Staff Record Error

An Error Occured. Please verify your login information or contact your ESR administrator.